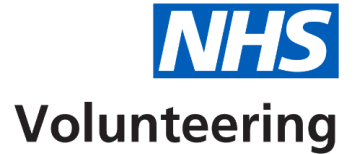

## **Resetting your NHS Volunteering account password**

This guide explains how to reset your NHS Volunteering account password.

NHS Volunteering uses multifactor authentication to keep the service secure for users.

This guide explains how to use the Microsoft Authenticator app on your mobile device.

# Contents

| Resetting your NHS Volunteering account password.                              | 1        |
|--------------------------------------------------------------------------------|----------|
| Access the NHS Volunteering service.                                           | 3        |
| Request a verification code.                                                   | 4        |
| Enter and verify the verification code                                         | 5        |
| Generate your one-time code using the app on your mobile device                | <u>3</u> |
| Enter the one time code into the NHS Volunteering service on your laptop or PC | 7        |
| Reset your NHS Volunteering password on your laptop or PC.                     | <u>3</u> |
| You've now reset your password and signed in to your NHS Volunteering account  | <u>9</u> |

## Access the NHS Volunteering service

**Important:** Access the <u>NHS Volunteering service</u> to follow the instructions in this guide.

To start resetting your password, complete the following step:

1. Select the 'Forgot your password?' link from the sign in screen.

| Sign in                         |  |
|---------------------------------|--|
| Sign in with your email address |  |
| Email Address                   |  |
| Password                        |  |
| Sign in                         |  |
|                                 |  |
|                                 |  |

## **Request a verification code**

Important: This will send an email with a code to your registered email address.

To request a verification code, complete the following steps:

- 1. Enter your email address in the Email address text box.
- 2. Select the 'Send verification code' button.

| Cancel                   |
|--------------------------|
| User Details             |
| 1 Email Address *        |
| 2 Send verification code |
| Continue                 |
|                          |
|                          |

Tip: Selecting Send verification code will update the screen.

#### Enter and verify the verification code

To enter and verify the verification code, complete the following steps:

- 1. Open and read the email received containing your verification code.
- 2. Enter the verification code in the Verification Code text box.
- **3.** Select the 'Verify code' button.
- **4.** Select the 'Continue' button.
- 5. Select the '<u>Continue</u>' button again.

| Verify yo                        | ur email address                                                                         |  |
|----------------------------------|------------------------------------------------------------------------------------------|--|
| Thanks for verifying             | your account!                                                                            |  |
| Your code is: 1160               | 49 1                                                                                     |  |
| Sincerely,<br>NHS Volunteers B20 | C STG                                                                                    |  |
|                                  |                                                                                          |  |
|                                  | Cancel     Volunteering                                                                  |  |
|                                  | User Details                                                                             |  |
|                                  | Verification code has been sent to your inbox. Please copy it<br>to the input box below. |  |
|                                  | wayne liddle gwladna wlauit                                                              |  |
|                                  | 2 Verification Code                                                                      |  |
|                                  | 3 Verify code Send new code                                                              |  |
|                                  | Continue                                                                                 |  |
| l                                |                                                                                          |  |
|                                  | < Cancel                                                                                 |  |
|                                  | User Details                                                                             |  |
|                                  | E-mail address verified. You can now continue.                                           |  |
|                                  | *                                                                                        |  |
|                                  | Change e-mail                                                                            |  |
|                                  | 5 Continue                                                                               |  |
| _                                |                                                                                          |  |

**Tip:** If your code expires before you enter it, select the **'Send new code**' button.

#### Generate your one-time code using the app on your mobile device

**Important:** You must use the Microsoft Authenticator app to complete the instructions on this page.

To generate your one-time code, complete the following steps:

- 1. Select the account in the authenticator associated with your NHS Volunteering service account.
- 2. <u>Read the one-time code</u> generated by the authenticator app.

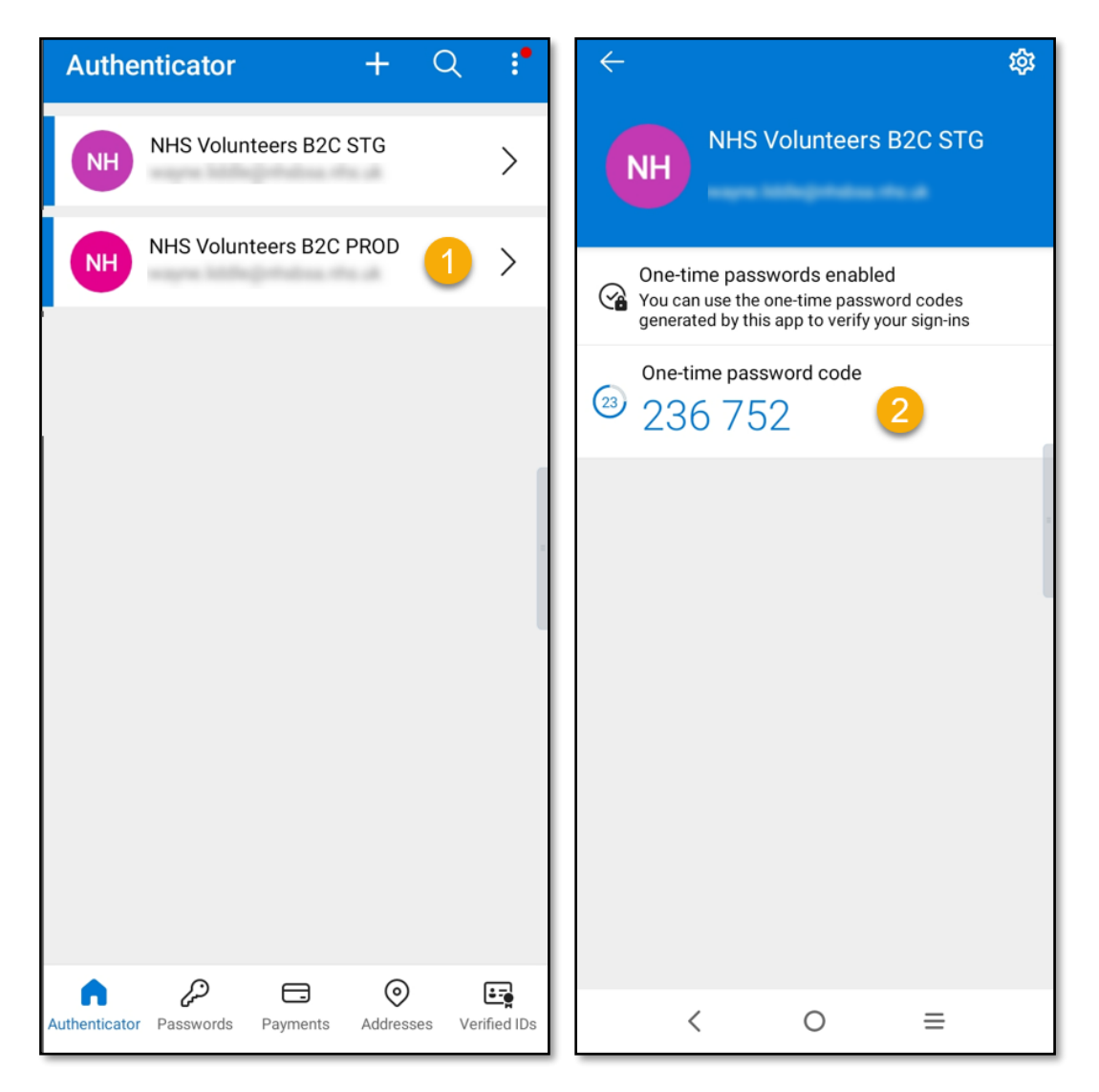

**Tip:** You may use the authenticator app for other services. Make sure you select the NHS Volunteering service.

# Enter the one-time code into the NHS Volunteering service on your laptop or PC

Important: The Microsoft Authenticator app refreshes the 6-digit code every 30 seconds.

To add the code to the NHS Volunteering service, complete the following steps:

- 1. Enter the code in the Enter your code text box in the NHS Volunteering service.
- 2. Select the '<u>Verify</u>' button.

| < | Cancel                                                                                                |    |
|---|----------------------------------------------------------------------------------------------------|----|
| 1 | Enter the verification code from your authenticator app. Enter your code is required. Enter your code | ]. |
|   | 2 Verify                                                                                              | ,  |
|   |                                                                                                    |    |

Tip: If the code changes before you select verify, enter the new code.

### Reset your NHS Volunteering password on your laptop or PC

To create and enter your new password, complete the following steps:

- 1. Enter your password in the **New Password** text box.
- 2. Confirm your password in the Confirm New Password text box.
- **3.** Select the '<u>Continue</u>' button.

| Cancel               |     |  |
|----------------------|-----|--|
| User Details         |     |  |
| New Password         | ) * |  |
| Confirm New Password | *   |  |
| 3 Continue           |     |  |
|                      |     |  |
|                      |     |  |

**Tip:** Your password should be at least **12 characters long** and a combination of **uppercase letters, lowercase letters, numbers, and symbols.** 

# You've now reset your password and signed in to your NHS Volunteering account.

This page shows confirmation that you are now signed in to your NHS Volunteering account.

You can now create and manage adverts for your volunteering opportunities.

| Volunteering                                        |                 |                   |        |
|-----------------------------------------------------|-----------------|-------------------|--------|
| NHS Volunteering<br>Your dashboard                  |                 |                   |        |
| Advertise an opportunity                            |                 |                   |        |
| Your listings                                       |                 |                   |        |
| Title                                               | Date created    | Closing date      | Status |
| Walk and talk volunteer<br>54930-AB                 | 13 June 2023    | 19 November 2023  | Draft  |
| Volunteer at Broomfield Hospital<br>54914-AB        | 13 June 2023    | Not provided      | Draft  |
| Ward support volunteer<br>12240-AB                  | 9 May 2023      | 29 October 2023   | Live   |
| <u>Volunteer at Broomfield Hospital</u><br>17840-AB | 5 May 2023      | 29 October 2023   | Live   |
| Hospital radio volunteer<br>77625-AB                | 13 March 2023   | 30 September 2024 | Live   |
| Patient experience volunteer<br>13445-AB            | 3 February 2023 | 18 April 2023     | Closed |
| Radio volunteer                                     | 3 February 2023 | Not provided      | Closed |

You've reached the end of this user guide.